## Polski

# 1 Skonfiguruj

Skonfiguruj swój wzmacniacz korzystając z jednej z poniższych metod.

Metoda 1: Za pomocą aplikacji TP-Link Tether

Pobierz najnowszą wersję aplikacji Tether i zastosuj się do instrukcji, aby przeprowadzić konfigurację.

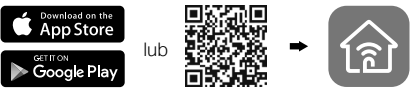

### Metoda 2: Poprzez przeglądarkę internetową

- Podłącz wzmacniacz do gniazdka elektrycznego w pobliżu routera i naciśnij przycisk zasilania (jeżeli taki posiada).
- 2 Podłącz komputer do wzmacniacza.

### ull bezprzewodowo

Odłącz kabel Ethernet od komputera. Połącz się z siecią wzmacniacza (np. TP-Link\_Extender lub TP-Link\_Extender\_XXXX).

kablem Ethernet (jeżeli wzmacniacz posiada port Ethernet)

Wyłącz sieć bezprzewodową na komputerze i podłącz go do wzmacniacza kablem Ethernet.

- 3 Uruchom przeglądarkę internetową i wprowadź http://www.tplinkrepeater.net lub http://192.168.0.254 w pasek adresu. Utwórz hasło, aby się zalogować.
- 4 Postępuj zgodnie z instrukcjami na ekranie, aby zakończyć konfigurację.

# 2 Przenieś

Podłącz wzmacniacz **w połowie** zasięgu sieci bezprzewodowej routera głównego, aby uzyskać najlepszą jakość sygnału.

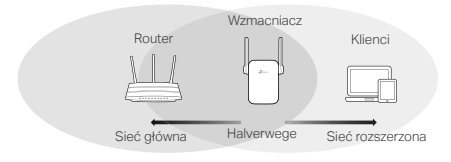

# 😳 Konfiguracja zakończona!

Połącz swoje urządzenia ze wzmacniaczem używając danych wprowadzonych podczas instalacji. Domyślnie dane te są takie same jak dla sieci głównej.

# Adapter dla urządzeń multimedialnych

Wzmacniacz może zostać użyty jako adapter do podłączania urządzeń posiadających tylko port Ethernet do sieci bezprzewodowej.

Skonfiguruj wzmacniacz, a następnie podłącz go do urządzenia używając kabla Ethernet.

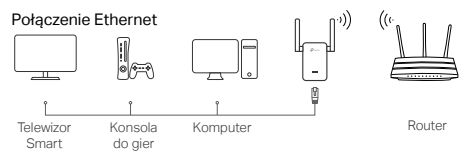

#### Polski

## Często zadawane pytania (FAQ)

- Q1 Dlaczego nie widzę strony logowania po wprowadzeniu http://www.tplinkrepeater.net w pasek adresu przeglądarki?
  - A1: Upewnij się, że komputer połączony jest z siecią wzmacniacza lub podłączony jest do niego kablem Ethernet.
  - A2: Upewnij się, że komputer ma ustawione automatyczne pobieranie adresu IP.
  - A3: Użyj adresu IP łącząc się ze wzmacniaczem. Domyślny adres to **192.168.0.254**. Jeżeli wzmacniacz połączony jest z routerem, możesz sprawdzić aktualny adres IP wzmacniacza na liście klientów DHCP routera.
  - A4: Zresetuj wzmacniacz, połącz się z jego siecią bezprzewodową i wprowadź http://www.tplinkrepeater.net lub http://192.168.0.254 w pasek adresu przeglądarki.

### Q2 W jaki sposób mogę zresetować wzmacniacz?

A: Przy włączonym zasilaniu urządzenia, naciśnij i przytrzymaj przycisk RESET z tyłu wzmacniacza, aż wszystkie diody się zaświecą.